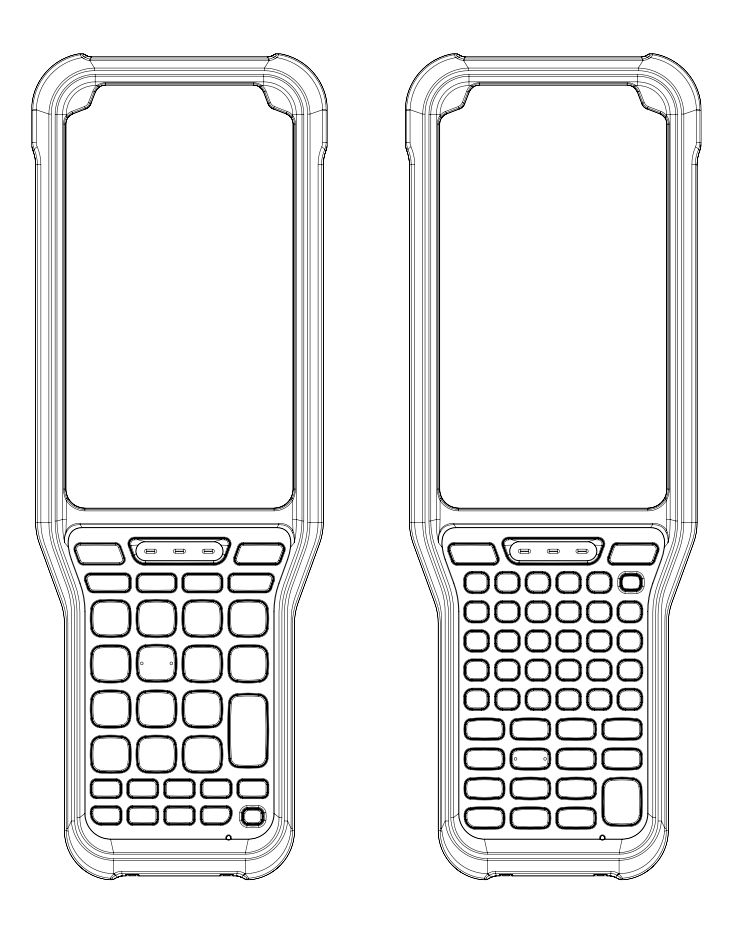

# **Quick Start Guide**

# PM351

#### V1.0, May 2022

Copyright © 2022 Point Mobile Co., Ltd. All rights reserved. Point Mobile Co., Ltd. is the designer and manufacturer of mobile handheld devices. The Point Mobile logo is a registered trademark and symbol of Point Mobile Co., Ltd. Features and specifications are subject to change without prior notice.

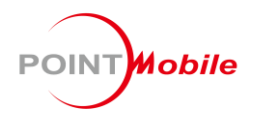

# **Device Parts**

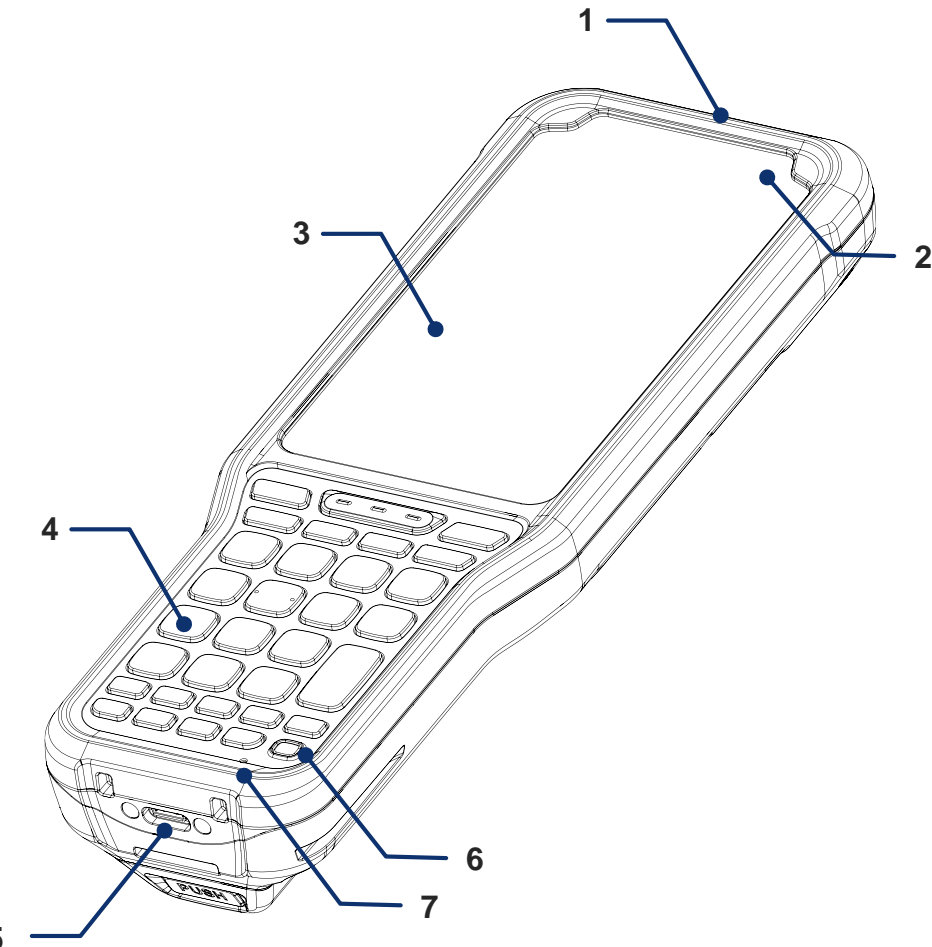

- 1. Scanner & Camera
- 2. LED indicator
- 3. Touch screen
- 4. Keypad
- 5. USB connector
- 6. Power button
- 7. Microphone

# **Device Parts**

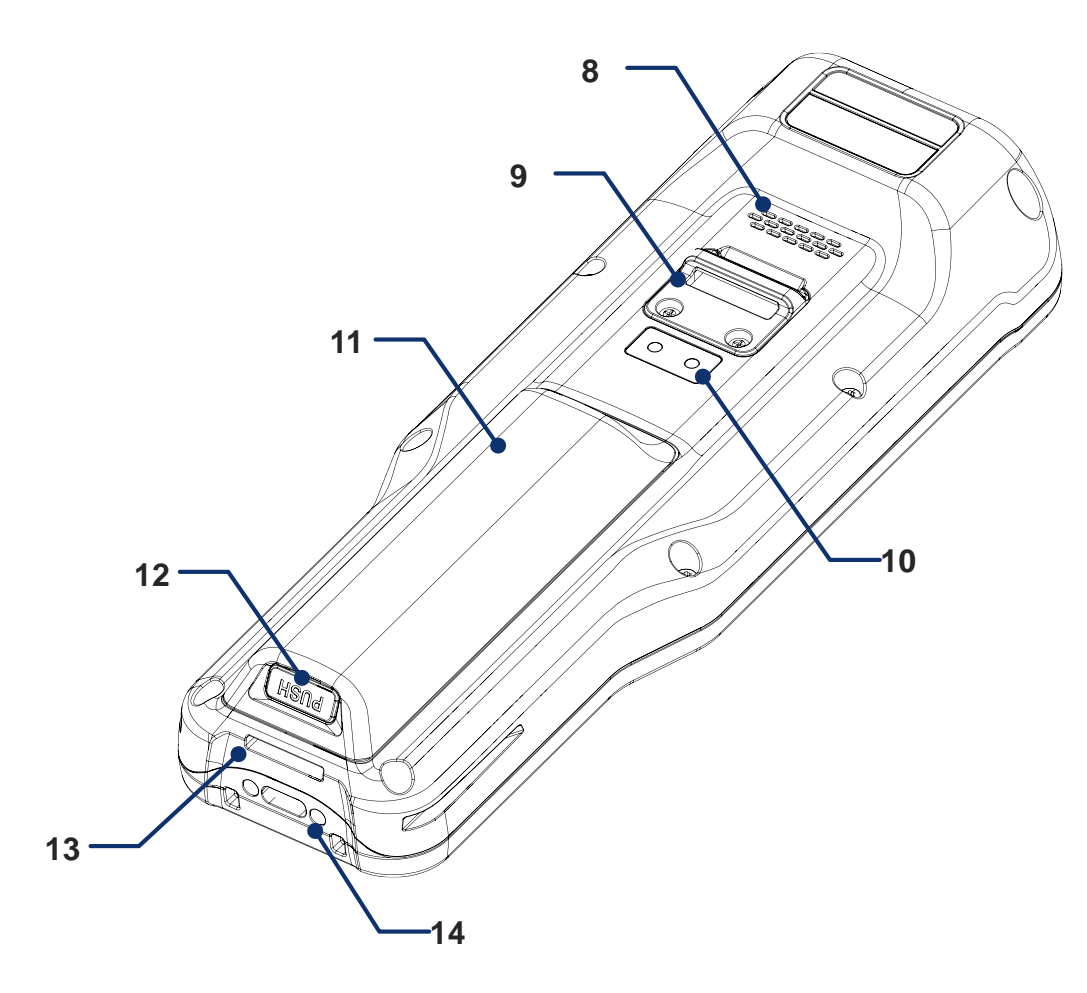

- 8. Speaker
- 9. Hand strap hole (Top)
- 10. I/O connector (Rear)
- 11. Battery
- 12. Battery release button
- 13. Hand strap hole (Bottom)
- 14. I/O connector (Bottom)

### **Product Standard Accessories**

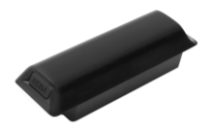

Battery pack

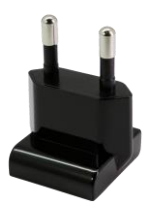

AC Plug

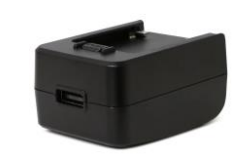

5V 2A power adapter

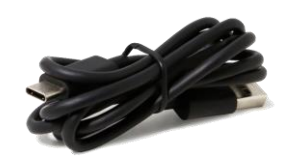

USB type C cable

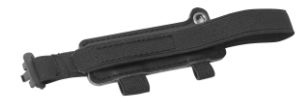

Hand strap

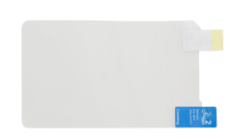

LCD protection film

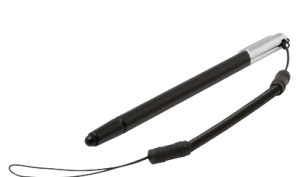

Stylus pen

### **Battery Replacement**

#### **Insert Battery**

- 1. Align the battery release button to the bottom side. And insert the battery from the top side of the device.
- 2. Push the battery down until it clicks, and check if the battery is firmly engaged.

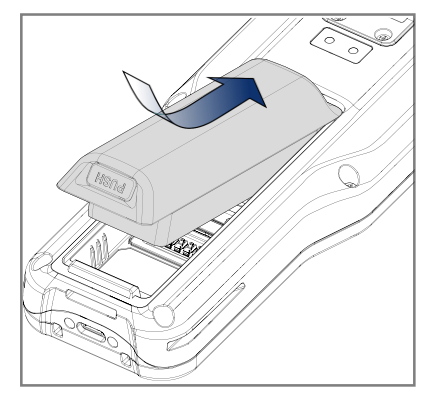

*Caution:* Make sure the SIM and SD card holders are completely closed before inserting the battery.

### **Remove Battery**

Pull up the bottom side of the battery while pressing the battery release button.

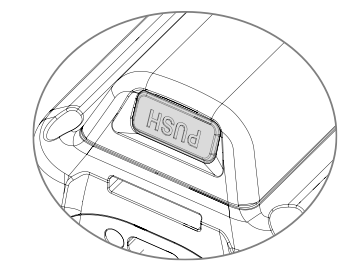

### Installing SIM, SD card

PM351 supports micro SIM and microSD card. (SIM card is supported by LTE SKU only.)

### SIM card

- 1. Gently slide the cardholder up, and swing upwards.
- 2. Put the SIM card facing down the gold contact.
- 3. Close the holder down and slide it down to lock.

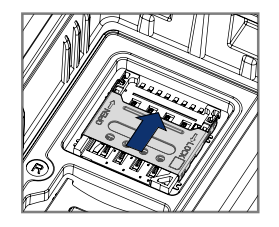

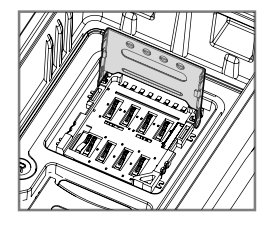

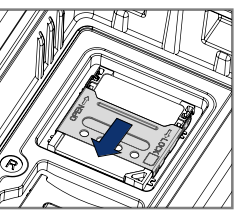

### SD card

- 1. Gently slide the cardholder down, and swing upwards.
- 2. Put the SIM card facing down the gold contact.
- 3. Close the holder down and slide it up to lock.

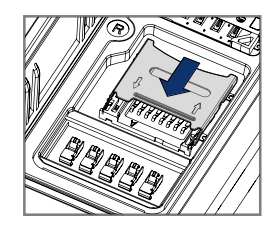

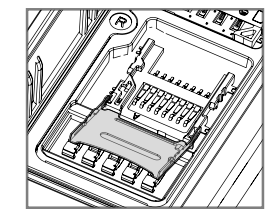

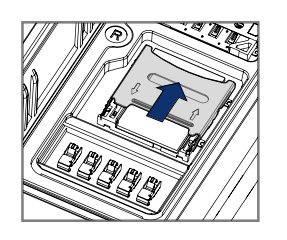

# Turning on / off

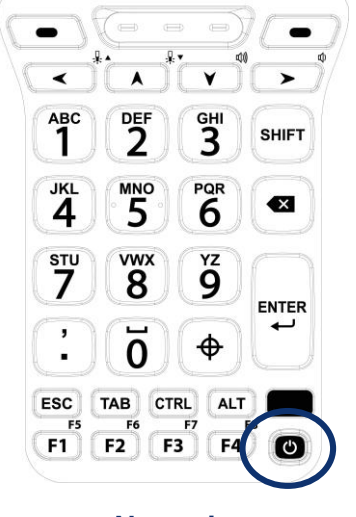

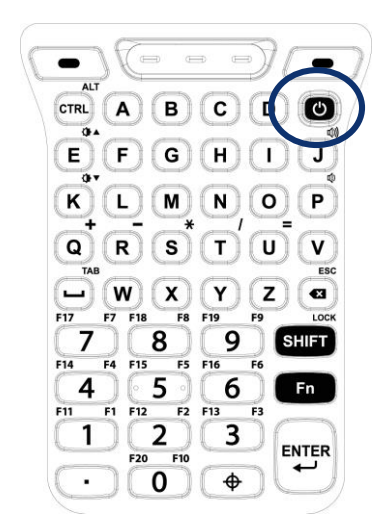

Numeric

**Alpha-Numeric** 

#### Turn on

Press and hold the **Power** button on the keypad until **SMART BEYOND RUGGED** logo displays on the screen.

#### Turn off

When the screen is on, press and hold the **Power** button until the power menu is shown.

Then, tap **Power off** among the menu.

# Charging the Device

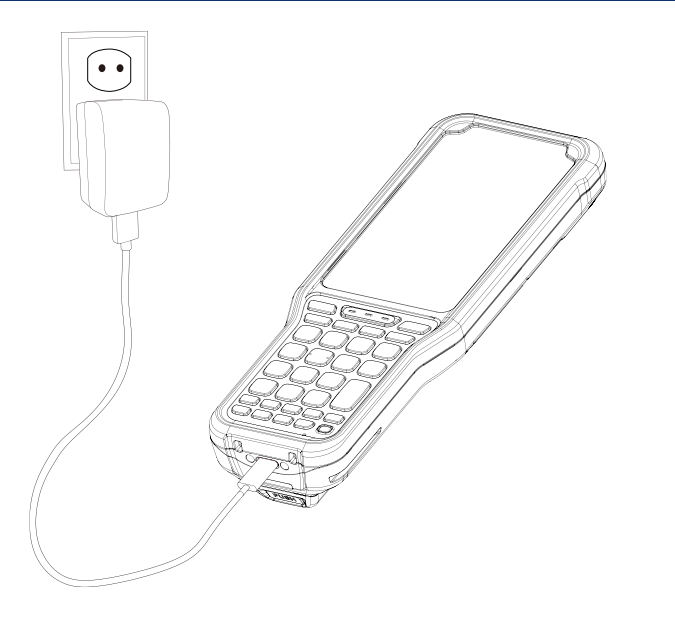

- 1. Assemble the AC plug, power adapter and USB cable.
- 2. Connect the cable to the USB connector of PM351.
- 3. Provide power by plugging the power adapter to the wall socket.

PM351 can also be charged with charging cradle (sold separately).

#### < Caution >

- Always use an original power supply from Point Mobile. Other chargers and cables may damage the PM351. The device warranty does not cover any damage caused by the usage of non-original power supplies.
- 2. Make sure the charger and cable is not wet.

## **LED Indicator**

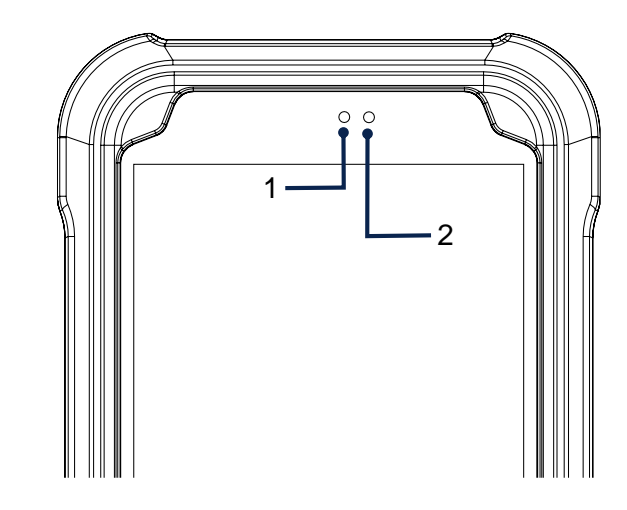

| No | Indicator           | Status                           | Indication                                                        |
|----|---------------------|----------------------------------|-------------------------------------------------------------------|
| 1  | Power<br>LED        | Solid green                      | Device is fully charged                                           |
|    |                     | Solid red                        | Charging the device / Battery is low                              |
|    |                     | Blinking red                     | Charging temperature is out of normal range / Battery is very low |
|    |                     | Alternately blinking red & green | Cannot recognize the battery                                      |
| 2  | Notification<br>LED | Solid red                        | Device entered hot swap mode                                      |
|    |                     | Blinking blue                    | Notification existing                                             |
|    |                     | Red flash                        | Barcode reading failed                                            |
|    |                     | Blue flash                       | Barcode reading success                                           |

## **Using Keyboard Backlight**

Use keyboard backlight when the keypad is not visible in the dark place.

- 1. Go to Settings 🔯 > Display 🔞
- 2. Turn the Keyboard Backlight switch on.

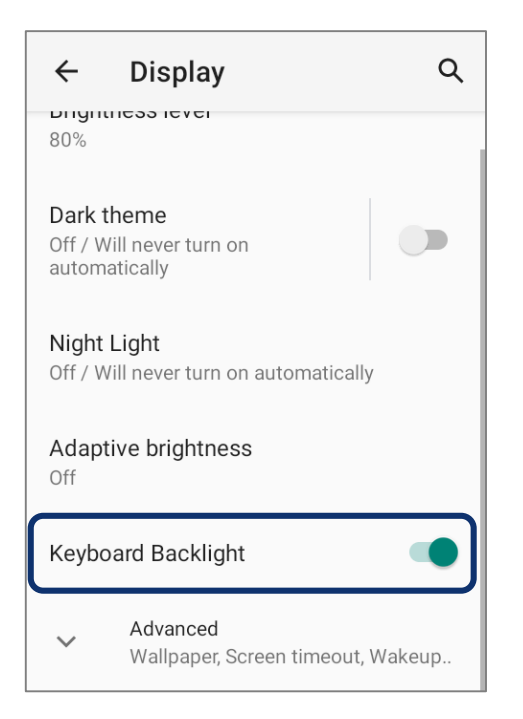

### Scan a Barcode

Scanner is placed on the top of the PM351.

Scanner is disabled by default, so enable the scanner from **ScanSettings** first.

Then, press a scan button on the device to scan a barcode.

Center the aimer (laser bar, green dot, or red dot) over the barcode.

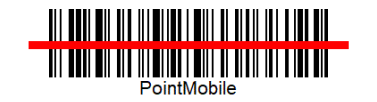

#### SE965 Scanner SKU

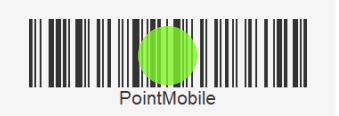

SE4100 Scanner SKU

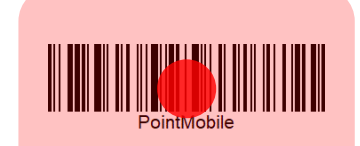

SE4710 Scanner SKU